# **Titularización** Ley N° 6.544

Ministerio de Educación

Subsecretaría Carrera Docente Dirección General Personal Docente y No Docente

Noviembre 2022

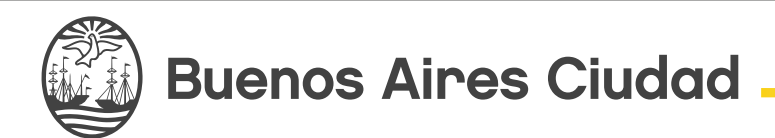

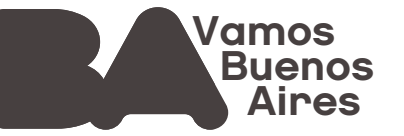

### Marco normativo

La Ley N° 6.544 implementa la titularización de aquellos/as docentes que al 31 de marzo de 2020 se encontraran desempeñando cargos en carácter interinos/as.

#### **Universo alcanzado**

Interinos/as en las escuelas de enseñanza Media, Técnica, en el Nivel Medio del Área de la Educación Superior, Educación del Adulto y del Adolescente (CENS), de Educación Artística para todos los cargos de base y cargos de ascenso no directivos, y el cargo de profesor de Nivel Secundario del escalafón A de la modalidad de la Educación Especial, exceptuando los casos del Artículo 25° del Estatuto del Docente (*Ordenanza N° 40.593 – Texto consolidado por Ley 6347*).

#### Consideraciones

- Aquellos/as docentes interinos/as que se encuentren afectados/as a horas de proyectos especiales por aplicación de las Resoluciones N° 1412/MEGC/2011, N° 2360/ MEGC/2013 y 2870/MEGC/2009, y hayan reubicado sus horas conforme lo estipulado en la Resolución N° 3867/MEGC/2021, serán confirmados/as en carácter de titulares.
- En los casos de establecimientos de Nivel Medio en todas sus modalidades que estén llevando a cabo procesos de cambio en los planes de estudio/especialidades/orientaciones, así como las adecuaciones efectuadas en cargos de Régimen de Profesor por Cargo en virtud de la Resolución Nº 655/MEGC/18 y sus ampliatorias y complementarias, el/la docente será confirmado en carácter titular en aquellos cargos en los cuales hubiere sido reubicado como consecuencia del mencionado proceso.

#### **Requisitos para titularizar**

El personal docente que reúna los siguientes requisitos será confirmado en las horas cátedra o cargos que reviste en carácter de interino, hasta completar los máximos establecidos en los Artículos 18 y 19 del Estatuto del Docente (Ordenanza Nº 40.593 - *Texto consolidado por Ley 6347):* 

- Revistar en situación interino/a al momento de la sanción de la mencionada Ley.
- Poseer apto físico.
- Encontrarse en situación activa al momento de la sanción de la mencionada Ley.

(2)

## 1. Sistema de Gestión Educativa

La primera etapa del proceso de Titularización está destinada a que el docente, ingresando a la WEB (Sistema de Gestión Educativa), pueda visualizar, consultar y validar los cargos susceptibles de afección durante el proceso de Titularización, así como también la condición de su Apto Médico.

A continuación, se detallarán paso a paso los requerimientos del proceso durante la Etapa 1:

#### 1- Ingreso al sistema

Para ingresar al módulo de Titularizaciones deberás acceder al Sistema de Gestión Educativa (<u>http://sistemas1.buenosaires.edu.ar/wsad/titularizaciones.php/</u>) usando tu cuenta @bue.edu.ar y contraseña haciendo clic sobre el botón.

| ngresar con cuenta @bue.edu.ar                                                                                                    | Ingresar con usuario/contraseña de SGE |
|----------------------------------------------------------------------------------------------------|----------------------------------------|
| Importante:                                                                                                    | 은 Usuario                              |
| Recordá que la primera vez que ingreses al sistema, tendrás que<br>permitirle a Google el uso de tu cuenta @bue.edu.ar. Una vez realizado<br>este paso, cada vez que accedas al aplicativo deberás validar la cuenta<br>@bue.edu.ar si es que no tenés tu casilla de correo electrónico<br>institucional abierta. | ▲ Contraseña                           |
|                                                                                                    | Captcha                                |
| insulucional abierta.                                                                                                    | Captcha                                |

| Titularizacion               |  |
|------------------------------|--|
| Validar situacion de revista |  |

#### 2- Apto Médico

Siendo el Apto Médico un requisito para la titularización, aquellos/as docentes que no cuenten con el mismo no podrán titularizar.

La falta de apto médico implica que los/as docentes no podrán validar la situación de revista durante la Etapa 1, por lo que no podrán avanzar en el proceso hasta que obtengan el Apto Médico.

Para el caso en que usted tenga el apto médico al día, le figurará de la siguiente forma: "Apto médico: Sí". Permitiendole, en caso que corresponda, validar su situación de revista.

| Titulariz       | ación                    |    |            |             |               |         |
|-----------------|--------------------------|----|------------|-------------|---------------|---------|
| ABAL            | (27                      | 9) |            |             |               |         |
| Apto Médico: Si |                          |    |            |             |               |         |
| Est             | Estableciento / Proyecto |    |            | atos del ca | argo          | Periodo |
|                 |                          |    | Plan de    | Cargo:      | Caracter:     |         |
|                 |                          |    | estudio: - | TP4         | Interino      |         |
|                 |                          |    | Turno:     | Año y       | Cuatrimestre: |         |

Para el caso en que el apto médico no esté, podrá solicitarlo desde la Web. Lo visualizará de la siguiente forma:

| Educa Sister                                                                                   | ma de Ges<br>ativa                                | stión                                   | Salir                                |                   |
|------------------------------------------------------------------------------------------------|---------------------------------------------------|-----------------------------------------|--------------------------------------|-------------------|
| Titularización<br>WAKS (2<br>Apto Médico: No tiene trámite h<br>¿Desea gestionar un turno para | 7 ·4)<br>echo, deberá efectuarlo<br>Apto Médico?  |                                         |                                      |                   |
| Estableciento / Proyecto                                                                       |                                                   | Datos del cargo                         |                                      | Periodo           |
| Nombre: LICEO NRO 7 D.E. 1<br>DOMINGO FAUSTINO<br>SARMIENTO<br>Area: ÁREA DE EDUCACIÓN         | Plan de estudio: -<br>Turno: NOCHE<br>Comisión: - | Cargo: TP4<br>Año y división:<br>GEE: - | Caracter: Titular<br>Cuatrimestre: - | Fecha de<br>alta: |

Usted deberá presionar **"¿Desea gestionar un turno para Apto Médico?"** y el sistema comunicará a la Gerencia Operativa de Atención al Docente (GOAD) la solicitud, para que la misma proceda a asignarle un turno médico y posteriormente comunicárselo.

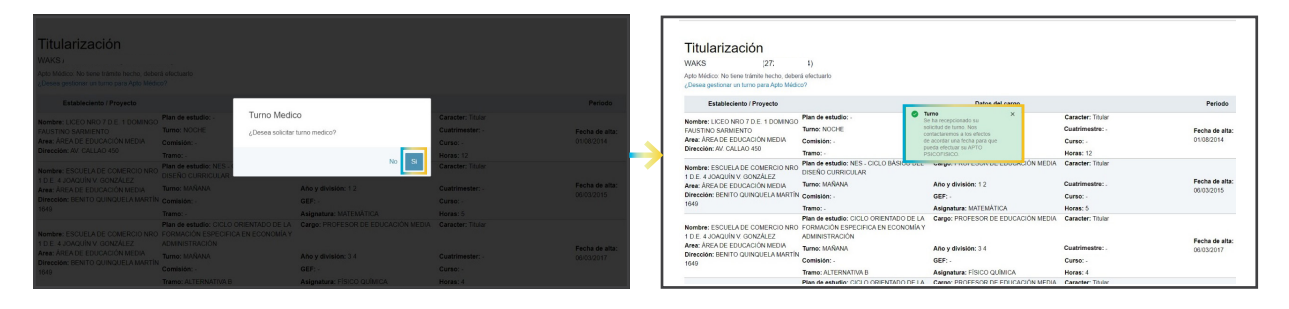

#### **3-Consulta de Cargos**

Se visualizarán:

- Cargos titulares activos.
- Cargos interinos activos cuya fecha de alta sea anterior al 01/04/2020.
- Cargos suplentes activos cuya fecha de alta sea anterior al 01/04/2020.

| Estableciento / Proyecto                                        |                                                                                                | Datos del cargo                    |                   | Periodo                      |
|-----------------------------------------------------------------|------------------------------------------------------------------------------------------------|------------------------------------|-------------------|------------------------------|
| Nombre: LICEO NRO 7 D.E. 1 DOMINGO                              | Plan de estudio: -                                                                             | Cargo: TP4                         | Caracter: Titular |                              |
| FAUSTINO SARMIENTO                                              | Turno: NOCHE                                                                                   | Año y división:                    | Cuatrimestre: -   | Fecha de alta:               |
| Area: ÁREA DE EDUCACIÓN MEDIA                                   | Comisión: -                                                                                    | GEF: -                             | Curso: -          | 01/08/2014                   |
| Dirección: AV. CALLAO 450                                       | Tramo: -                                                                                       | Asignatura: -                      | Horas: 12         |                              |
| Nombre: ESCUELA DE COMERCIO NRO                                 | Plan de estudio: NES - CICLO BÁSICO DEL<br>DISEÑO CURRICULAR                                   | Cargo: PROFESOR DE EDUCACIÓN MEDIA | Caracter: Titular |                              |
| Area: ÁREA DE EDUCACIÓN MEDIA                                   | Turno: MAÑANA                                                                                  | Año y división: 12                 | Cuatrimestre: -   | Fecha de alta:               |
| Dirección: BENITO QUINQUELA MARTÍN                              | Comisión: -                                                                                    | GEF: -                             | Curso: -          | 06/03/2015                   |
| 1649                                                            | Tramo: -                                                                                       | Asignatura: MATEMÁTICA             | Horas: 5          |                              |
| Nombre: ESCUELA DE COMERCIO NRO<br>1 D.E. 4 JOAQUÍN V. GONZÁLEZ | Plan de estudio: CICLO ORIENTADO DE LA<br>FORMACIÓN ESPECIFICA EN ECONOMÍA Y<br>ADMINISTRACIÓN | Cargo: PROFESOR DE EDUCACIÓN MEDIA | Caracter: Titular |                              |
| Area: ÁREA DE EDUCACIÓN MEDIA                                   | Turno: MAÑANA                                                                                  | Año y división: 3 4                | Cuatrimestre: _   | Fecha de alta:<br>06/03/2017 |
| Direction: BENITO QUINQUELA MARTIN<br>1649                      | Comisión: -                                                                                    | GEF: -                             | Curso: -          |                              |

#### 4- Corroboración de la Información

Una vez que cuente con el Apto vigente, usted podrá corroborar si la información respecto a las prestaciones que visualiza está o no bien registrada. Si la misma fuera correcta deberá hacer clic en un Botón **Validar situación de revista.** 

| Sistema de Gestión Edu                                                                                                    | Sali                                                           | Salir                                                    |                                                                |                           |  |
|----------------------------------------------------------------------------------------------------|----------------------------------------------------------------|----------------------------------------------------------|----------------------------------------------------------------|---------------------------|--|
| Titularización<br>ABAL. (27 9)<br>Apto Médico: Si                                                                                |                                                                |                                                          |                                                                |                           |  |
| Estableciento / Proyecto                                                                                                    |                                                                | Datos del cargo                                          |                                                                | Periodo                   |  |
| Nombre: LICEO NRO 9 D.E. 10 SANTIAGO DERQUI<br>Area: ÁREA DE EDUCACIÓN MEDIA<br>Dirección: CONESA 1855                           | Plan de estudio: -<br>Turno: VARIOS<br>Comisión: -<br>Tramo: - | Cargo: TP4<br>Año y división:<br>GEF: -<br>Asignatura: - | Caracter: Interino<br>Cuatrimestre: -<br>Curso: -<br>Horas: 12 | Fecha de alta: 12/03/2018 |  |
| Nombre: ESCUELA NORMAL SUPERIOR NRO 10 JUAN BAUTISTA ALBERDI<br>Area: ÁREA DE LA EDUCACIÓN SUPERIOR<br>Dirección: O'HIGGINS 2441 | Plan de estudio: -<br>Turno: VARIOS<br>Comisión: -<br>Tramo: - | Cargo: TP3<br>Año y división:<br>GEF: -<br>Asignatura: - | Caracter: Interino<br>Cuatrimestre: -<br>Curso: -<br>Horas: 18 | Fecha de alta: 16/09/2019 |  |
|                                                                                                    | Validar Situación de Revista                                   |                                                          |                                                                |                           |  |

En caso de validar la situación de revista y presionar el botón correspondiente, una ventana emergente solicitará la **confirmación** de la acción.

|                                                           | (27 9)                                                      |                                                                             |                                        |                            |                        |               |    |              |
|-----------------------------------------------------------|-------------------------------------------------------------|-----------------------------------------------------------------------------|----------------------------------------|----------------------------|------------------------|---------------|----|--------------|
|                                                           | Estableciento                                               | / Proyecto                                                                  |                                        | Datos del carg             | 0                      |               |    | Periodo      |
|                                                           | Situacion de Revista                                        |                                                                             |                                        |                            |                        |               | Х  |              |
| iombre: LICEO NR<br>irea: ÁREA DE EDI<br>irección: CONES/ | Usted va a validar la situacio<br>¿Está seguro que la misma | ón de revista que se muestra en pi<br>refleja su real situación de revista' | antalla y la misma será tomada c<br>?. | como base para la selecció | in de cargos de la eta | pa posterior. |    | x: 12/03/201 |
| ombre: ESCUELA                                            |                                                             |                                                                             |                                        |                            |                        | No            | SI | a: 16/09/201 |
|                                                           | NS 2441                                                     |                                                                             | Contisión                              | GEF                        | Curso, -               |               |    | . 10 00/201  |
| ireccion: O HIGGI                                         |                                                             |                                                                             | Transactor                             | A stansatures              | Harney 40              |               |    |              |

Para el caso en que presione la opción **"Sí",** surgirá otra ventana emergente donde volverá a solicitar la **confirmación** de la acción.

| <b>Titularizad</b><br>ABAL<br>Apto Médico: Si | <b>ción</b><br>, (27 9)                            |             |                |           |                           |
|-----------------------------------------------|----------------------------------------------------|-------------|----------------|-----------|---------------------------|
|                                               | Estableciento / Proyecto                           |             | Datos del carg | ю         | Periodo                   |
| Nombre: LICEO NR                              | Situacion de Revista                               |             |                |           | X                         |
| Area: ÁREA DE EDU<br>Dirección: CONESA        | Se darán los cargos por validados. ¿Desea avanzar? |             |                |           | <b>a</b> : 12/03/2018     |
| Nombre: ESCUELA                               |                                                    |             |                |           | NoSi                      |
| Area: ÁREA DE LA E                            | DUCACION SUPERIOR                                  | Comisión: - | GEF: -         | Curso: -  | Fecha de alta: 16/09/2019 |
|                                               |                                                    | Tramo: -    | Asignatura:    | Horas: 18 |                           |
|                                               |                                                    |             |                |           |                           |

Para el caso en que se confirme nuevamente la acción, la situación de revista será validada, no pudiendo deshacerse **en ningún caso** la acción.

| Titularizacio<br>ABAL (<br>Apto Médico: Si                            | <b>ón</b><br>(27 9)                                                   |                                                                                |                                                        |                                                                |                           |
|-----------------------------------------------------------------------|-----------------------------------------------------------------------|--------------------------------------------------------------------------------|--------------------------------------------------------|----------------------------------------------------------------|---------------------------|
|                                                                       | Estableciento / Proyecto                                              |                                                                                | Datos del cargo                                        |                                                                | Periodo                   |
| Nombre: LICEO NRO 9<br>Area: ÁREA DE EDUCA<br>Dirección: CONESA 185   | D E. 10 SANTIAGO DERQUI<br>CIÓN MEDIA<br>55                           | Plan de estudio: -  Situacion Revista Se ha confirmado la situacion de revista | Cargo: TP4                                             | Caracter: Interino<br>Cuatrimestre: -<br>Curso: -<br>Horas: 12 | Fecha de alta: 12/03/2018 |
| Nombre: ESCUELA NOF<br>Area: ÁREA DE LA EDU<br>Dirección: O'HIGGINS ; | RMAL SUPERIOR NRO 10 JUAN BAUTISTAALBERDI<br>ICACIÓN SUPERIOR<br>2441 | Plan de estudio: -<br>Turno: VARIOS<br>Comisión: -<br>Tramo:                   | Cargo: TP3<br>Año y división:<br>GEF: -<br>Asignatura: | Caracter: Interino<br>Cuatrimestre: -<br>Curso: -<br>Horas: 18 | Fecha de alta: 16/09/2019 |

Si usted detecta alguna irregularidad en la situación de revista registrada en la Web, ya sea la falta de un cargo interino, un cambio de situación de revista no reflejado en el sistema, o la necesidad de modificar o actualizar la información de una designación, tiene la posibilidad de no validarla para regularizarla. Para eso, tendrá que optar por la opción **"no".** 

| Titularizac<br>ABAL<br>Apto Médico: Si                     | sión                                                                                                    |                                                 |                         |                        |                     |               |
|------------------------------------------------------------|----------------------------------------------------------------------------------------------------|-------------------------------------------------|-------------------------|------------------------|---------------------|---------------|
|                                                            | Estableciento / Proyecto                                                                                                    |                                                 | Datos del carg          | 0                      |                     | Periodo       |
| Nombre: LICEO NR<br>Area: ÁREA DE EDU<br>Dirección: CONESA | Situacion de Revista<br>Usted va a validar la situación de revista que se muestra e<br>¿Está seguro que la misma refleja su real situación de rev | n pantalla y la misma será tomada com<br>ista?. | o base para la selecció | in de cargos de la eta | X<br>apa posterior. | a: 12/03/2018 |
| Nombre: ESCUELA                                            |                                                                                                    |                                                 |                         |                        | No SI               |               |
| Area: AREA DE LA E                                         | IS 2441                                                                                                    | Comisión: -                                     | GEF: -                  | Curso: -               |                     | a: 16/09/2019 |
| Diffection. O Thoony                                       |                                                                                                    | Tramo: -                                        | Asignatura: -           | Horas: 18              |                     |               |
|                                                            |                                                                                                    |                                                 |                         |                        |                     |               |
|                                                            | Vamos                                                                                                    |                                                 | f                       | y D                    | 0                   |               |

Para este caso, la ventana emergente contendrá las indicaciones para regularizar la situación de revista objeto de la no validación:

"En caso de detectar la falta de un cargo interino, un cambio de situación de revista no reflejado en el sistema, o la necesidad de modificar o actualizar la información de una designación, la secretaría del establecimiento educativo deberá caratular un Expediente Electrónico y enviarlo a la Repartición DGPDNYD Sector 048. En el mismo se deberá detallar real situación de revista adjuntando copia de la documentación que avale dicho movimiento, incluyendo número de norma correspondiente o bien número de expediente por el cual se efectuó la tramitación".

| Titularizad<br>ABAL<br>Apto Médico: Si                      | sión                                                                                                    |      |               |  |  |  |
|-------------------------------------------------------------|----------------------------------------------------------------------------------------------------|------|---------------|--|--|--|
|                                                             | Situacion de Revista                                                                                                    | Х    | Periodo       |  |  |  |
| Nombre: LICEO NR:<br>Area: ÁREA DE EDU<br>Dirección: CONESA | <ul> <li>En caso de detectar la falta de un cargo interino, un cambio de situación de revista no reflejado en el sistema, o la necesidad de modificar o actualizar la información de una designación, la secretaría del establecimiento educativo deberá caratular un Expediente Electrónico y enviarlo a la Repartición DGPDNYD</li> <li>Sector 048. En el mismo se deberá detallar real situación de revista adjuntando copia de la documentación que avale dicho movimiento, incluyendo número de proviente no red cura se activida la reamitación</li> </ul> |      |               |  |  |  |
| Nombre: ESCUELA<br>Area: ÁREA DE LA I<br>Dirección: O'HIGGI | Cerra                                                                                                    | ır D | n: 16/09/2019 |  |  |  |
|                                                             | Tramo: - Asignatura: - Horas: 18                                                                                                    |      |               |  |  |  |
|                                                             |                                                                                                    |      |               |  |  |  |

 $\overline{7}$ 

De esta manera, la Web confirmará que la situación de revista quedó sin validar de la siguiente manera:

| Titularización                                                                                                    |                                                                              |                                                          |                                                                |                           |
|----------------------------------------------------------------------------------------------------|------------------------------------------------------------------------------|----------------------------------------------------------|----------------------------------------------------------------|---------------------------|
| ABAL                                                                                                    |                                                                              |                                                          |                                                                |                           |
| Apto Médico: Si                                                                                                    |                                                                              |                                                          |                                                                |                           |
| Estableciento / Proyecto                                                                                                    |                                                                              | Datos del cargo                                          |                                                                | Periodo                   |
| Nombre: LICEO NRO 9 D.E. 10 SANTIAGO DERQUI<br>Area: ÁREA DE EDUCACIÓN MEDIA<br>Dirección: CONESA 1855                          | Plan de estudio: -  Situacion Revista No se confirmo la situacion de revista | Cargo: TP4<br>no y división:<br>EF: -<br>signatura: -    | Caracter: Interino<br>Cuatrimestre: -<br>Curso: -<br>Horas: 12 | Fecha de alta: 12/03/2018 |
| Nombre: ESCUELA NORMAL SUPERIOR NRO 10 JUAN BAUTISTAALBERDI<br>Area: ÁREA DE LA EDUCACIÓN SUPERIOR<br>Dirección: O'HIGGINS 2441 | Plan de estudio: -<br>Turno: VARIOS<br>Comisión: -<br>Tramo: -               | Cargo: TP3<br>Año y división:<br>GEF: -<br>Asignatura: - | Caracter: Interino<br>Cuatrimestre: -<br>Curso: -<br>Horas: 18 | Fecha de alta: 16/09/2019 |
|                                                                                                    | Validar Situación de Revista                                                 |                                                          |                                                                |                           |

Una vez que usted (a) se haya presentado ante el establecimiento a solicitar la regularización de la prestación objeto de la no validación de situación de revista, (b) el establecimiento derive al área correspondiente el expediente y (c) se actualice su situación de revista, quedará en condiciones de volver a ingresar a la WEB para ver reflejadas las modificaciones y, de corresponder, validar finalmente la situación.

#### 5- Canales de asesoramiento y consultas

#### POR TURNOS APTO MÉDICO:

#### Gerencia Operativa de Atención al Docente

- 🔇 6076-6000 Int. 9023/9066/9072/9073
- 🛗 Lunes a viernes
- 🕑 8 a 18 h.

#### MESA DE AYUDA:

- 🔇 6076-6000 Int. 4111/4113
- 🔀 consultastitularizacion@bue.edu.ar
- 🛗 Lunes a viernes
- 🕑 9 a 16 h.

#### SALAS DE CONSULTAS VIRTUALES:

🏡 http://meet.google.com/sac-vjsz-kxm

- Lunes a viernes
- 🕑 9 a 12 h. / 13 a 16 h. / 17 a 20 h.

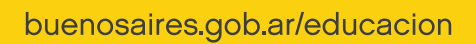

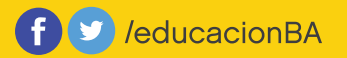

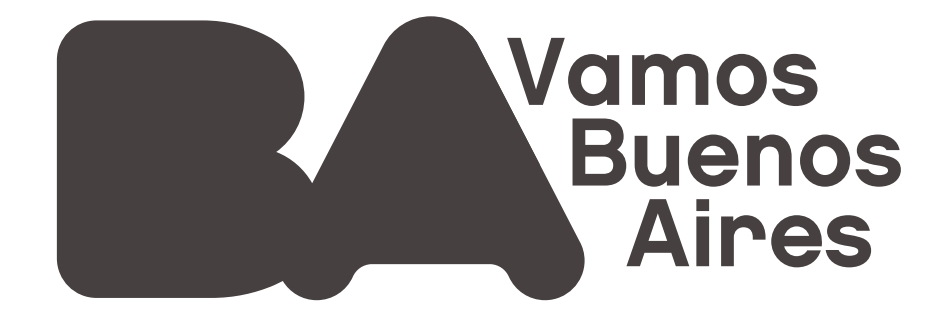